## FOR EMPLOYER - GUIDE TO FILE WSH INCIDENT REPORT FOR <u>MEDICAL LEAVE AND/OR LIGHT DUTIES 1</u> <u>TO 3 DAYS</u> VIA WSH IR eSERVICE (FOR DATE OF ACCIDENT ON/AFTER 1 SEPTEMBER 2020)

- 1. Submit the incident report using WSH IR eService. (http://www.mom.gov.sg/ireport)
- 2. To login, click on 'For Business Users' and enter your Singpass details to login.

| WINISTER OF<br>MANPOWER |                                                  |                                                    | Integrity - Service - Excellence |
|-------------------------|--------------------------------------------------|----------------------------------------------------|----------------------------------|
|                         | For<br>Business<br>Users<br>Log in with Singpass | For<br>Individual<br>Users<br>Log in with Singpass |                                  |

## Singpass Login

| A Singapore Government Agency Website                                                                        |                                                                     |
|----------------------------------------------------------------------------------------------------|---------------------------------------------------------------------|
| singpass                                                                                                    | $\mathbb{F} \mid \mathbb{T} \mid \mathbb{F} \Rightarrow \mathbb{Q}$ |
| Advisory Note <b>^</b><br>Your Singpass account contains a lot of personal data. Do not share your username, | password and 2FA details with anyone.                               |
|                                                                                                    | Singpass app Password login                                         |
|                                                                                                    | Logging in as Business User                                         |
|                                                                                                    | Singpass ID                                                         |
|                                                                                                    | Password                                                            |
| Your trusted digital identity                                                                                | Log in                                                              |

3. Click 'Create Report'.

# WSH Incident Reporting

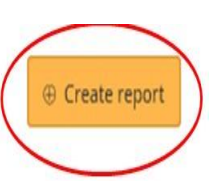

i) You can file incident report, check work injury claim status and upload documents related to claims (WicSubmit) within this dashboard.

# Draft incident reports

Check out what and when to report. Draft application will be discarded after 14 days from the creation date.

① Draft record(s)

## Submitted incident reports

You can edit accident reports within 30 days from the date you submitted it. You can amend the medical leave days within one year from the date you submitted it.

① Submitted record(s)

# Check work injury claim status/WicSubmit

You can view the case status related to you/your organisation. You can use 'Select action' to access WicSubmit to upload your document. If the case you are searching is not listed below, please click here.

Over the second second seco

**Tip** To view the details under each section, e.g. 'Submitted Incident Reports'. Click

③ Create report

## WSH Incident Reporting

You can file incident report, check work injury claim status and upload documents related to claims (WicSubmit) within this dashboard.

### Draft incident reports

Check out what and when to report. Draft application will be discarded after 14 days from the creation date.

① Draft record(s)

### Submitted incident reports

You can edit accident reports within 30 days from the date you submitted it. You can amend the medical leave days within one year from the date you submitted it.

Submitted record(s)

Q Use search filters for faster results

71 items | Page 1 2 3 4 5 > REPORT ACCIDENT REPORT INJURED SUBMITTED ACTION REFERENCE NO DATE TYPE PERSONS BY MASHIAH JOSEPH AARON AC180383363 02/04/2018 Work-related accident Occupier Select action + MARZURA BINTI JAMIL AC170378478 06/11/2017 Employer Work-related accident Select action -MARZURA BINTI JAMIL AC170378309 07/11/2017 Work-related accident Employer Select action \* AC170378249 01/11/2017 Work-related accident HASAN MD MEHEDI Employer Select action -AC170377928 01/11/2017 Work-related accident MARZURA BINTI JAMIL Occupier Select action \*

#### Check work injury claim status/WicSubmit

You can view the case status related to you/your organisation. You can use "Select action" to access WicSubmit to upload your document. If the case you are searching is not listed below, please dick here.

Work injury compensation record(s)

4. At 'Create Report' page, under 'You are reporting as:', select 'Employer'. Under 'What are you reporting?' select 'A work-related accident with injured person'. Enter the date and time of accident.

# **Create report**

Continue >

X Cancel

5. Select the **number of employees** injured in the accident.

| Create report                                                                        |                   |    |  |  |
|--------------------------------------------------------------------------------------|-------------------|----|--|--|
| You are reporting as:                                                                |                   |    |  |  |
| Employer     Occupier                                                                |                   |    |  |  |
| O Injured person's legal represer                                                    | itative           |    |  |  |
| O Treating Doctor                                                                    |                   |    |  |  |
| What are you reporting?                                                              | in and parson     |    |  |  |
| <ul> <li>A work-related accident with it</li> <li>An occupational disease</li> </ul> | ijurea person     |    |  |  |
| When did the accident happen?                                                        |                   |    |  |  |
| 01/09/2020                                                                           |                   | Ħ  |  |  |
| Hour Minute<br>01 - 00                                                               | → AM/PM           | •  |  |  |
| How many employees were injure                                                       | ed in the acciden | ť? |  |  |
| O 1<br>O 2 or more                                                                   |                   |    |  |  |
|                                                                                      |                   |    |  |  |
|                                                                                      |                   |    |  |  |
|                                                                                      |                   |    |  |  |

Continue >

X Cancel

6 . Select how was your employee injured in the accident – Issued Medical leave and/or light duties 1 to 3 days. Click **Continue.** 

| ● 1<br>O 2 or more                                                                                                    |                                                                                    |                                                                                                    |
|----------------------------------------------------------------------------------------------------|------------------------------------------------------------------------------------|----------------------------------------------------------------------------------------------------|
| How was your employee injured in the a<br>O. Died in the accident<br>O. Hospitalised for at least 24 hours<br>Issued Medical leave and /or Light du<br>1 to 3 days O. 4 or more day | ccident?<br>Ities<br>/S                                                            |                                                                                                    |
| V Tip<br>It will take about 15 minute(s) to<br>You will need to provide following                                                                                                   | complete this report.<br>g information:                                            | • 10                                                                                               |
| Details of Incident                                                                                                    | Details of injured person<br>• Personal particulars<br>• Employment<br>• Insurance | Supporting Documents<br>(e.g. salary vouchers,<br>insurance policy schedule,<br>medical documents) |

Continue >

X Cancel

7. At 'Injured Person' page, click 'Add injured person'.

|   | 1<br>Injured person                   | 2<br>Accident details    | 3<br>Contact details | 4<br>Preview & declare | 5<br>Acknowledgement |
|---|---------------------------------------|--------------------------|----------------------|------------------------|----------------------|
| < | Injured perso     ⊕ Add injured perso |                          |                      |                        |                      |
|   | NAME                                  | NRIC/FIN/<br>PASSPORT NO | PROFILE              | TYPE                   | ACTION               |
|   | There are no records                  | yet.                     |                      |                        |                      |
|   | Continue >                            | Save as draft            |                      |                        | × Cancel             |

ſ

8. At 'Add Injured person details' page, enter the information required . For incidents with medical leave and/or light duties issued 1 to 3 days, several fields will be made Optional. Click 'Save'. To return to previous page, click 'Back to injured person'. Please click 'Save' before exiting the page to save your information.

# Add injured person details

| Persor                     | nal particu      | lars                 |           |                                           |
|----------------------------|------------------|----------------------|-----------|-------------------------------------------|
| NRIC/FIN                   |                  |                      | Ret       | Click here for seafarer without NRIC/FIN. |
| Contact no.                | (optional)       |                      |           |                                           |
| Emplo                      | yment det        | tails                |           |                                           |
| Start date of              | f employment ((  | Optional) 🗂          |           |                                           |
| dd/mm/yyyy<br>Employee's o | /<br>ccupation   |                      |           | <b>*</b>                                  |
| Average mo                 | nthly earnings i | n SGD (Optional)     |           | AME calculator                            |
| What is the<br>Start time  | official working | hours of the injured | person on | the day of incident? (Optional)           |
| Hour •                     | Minute           | ▼ AM/PM              | •         |                                           |
| End time                   |                  |                      |           |                                           |
| Hour -                     | Minute           | - AM/PM              | -         |                                           |

| is the employee a | anual worker where manual work performed by him makes up his main duties? | (Optional) |
|-------------------|---------------------------------------------------------------------------|------------|
| O Yes             | O No                                                                      |            |

## Injury details

| Did the accident result in death of the injured person?<br>O Yes                           |                        |
|--------------------------------------------------------------------------------------------|------------------------|
| Was the injured person hospitalised at least 24 hours?<br>O Yes                            |                        |
| Medical leave (Days)                                                                       |                        |
| Light duty (Days)                                                                          |                        |
| Was the person injured while performing the official work duties? (Optional)<br>O Yes O No |                        |
| Hospital/Clinic where the injured person was examined or treated                           | Q, Get Hospital/Clinic |

9. Click 'Add Injury'. Select the injuries from the dropdown list. Click on the body parts injured and click 'Save'.

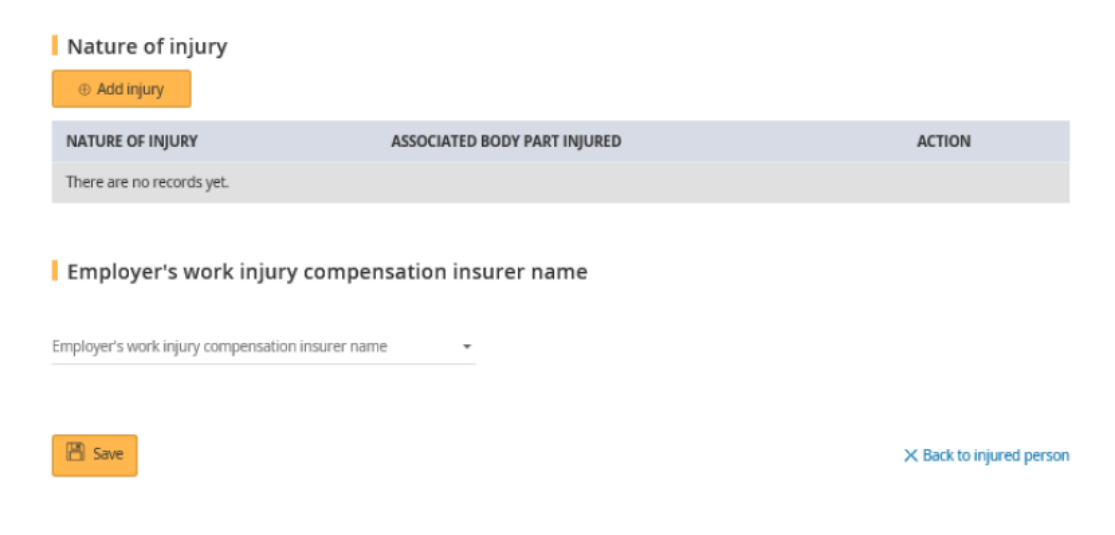

# Add Injury

## Add Injury

eselect the injuries details Burns -Click/Tap on the figure below to select the body part injured. (You may choose more than one body part) RIGHT LEFT LEFT RIGHT ٥ ٥ RESET RESET 💾 Save 🔠 Save and add another injury × Back to injured person details

## 10. Select the insurer's name and enter the insurance policy number.

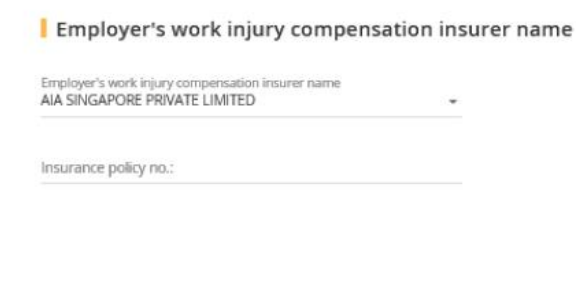

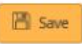

× Back to injured person

<u>Note</u>: W.e.f. 1<sup>st</sup> January 2020, additional question will be asked: "Are you claiming against a Work Injury Compensation Act (WICA) 2019 insurance policy that commenced on or after 1 Jan 2021. Please check with your insurer if unsure. 11. At 'Injured Person' page, click 'Continue'.

| 1<br>Injured person  | 2<br>Accident details    | 3<br>Contact details | 4<br>Preview & declare | 5<br>Acknowledgement |
|----------------------|--------------------------|----------------------|------------------------|----------------------|
| • Add injured person |                          |                      |                        | 1 items  Page 1      |
| NAME                 | NRIC/FIN/<br>PASSPORT NO | PROFILE              | TYPE                   | ACTION               |
| Worker's Name        | ID No                    | Employee             | Non-Fatal              | Select action -      |
| Continue > P Save    | as draft                 |                      |                        | × Cancel             |

12. At 'Accident details' page, enter the information required. Click 'Continue'. To save the report, Click 'Save as draft'. Clicking 'X Cancel' will discard your information.

.

|                                                   | 2                                                 | 3               | 4                 | 5               |
|---------------------------------------------------|---------------------------------------------------|-----------------|-------------------|-----------------|
| Injured person                                    | Accident details                                  | Contact details | Preview & declare | Acknowledgement |
| Accident details                                  |                                                   |                 |                   |                 |
| hen did the accident happe                        | en? 📋                                             |                 |                   |                 |
| our 👻 Minute                                      | ▪ AM/PM ▪                                         |                 |                   |                 |
| here did the accident happ                        | ien?                                              | •               |                   |                 |
| ow did the accident happer                        | 1?                                                | *               |                   |                 |
| that objects or environment                       | ts lead to the accident?                          | -               |                   |                 |
| escribe the events leading the name and type of m | to the accident<br>achinery or substance involved |                 |                   |                 |
| what the injured person     person                | was doing at the time of the acciden              | t               |                   |                 |
| - name of supervisor of w                         | 100000                                            |                 |                   |                 |
| ease specify                                      |                                                   |                 |                   |                 |
|                                                   |                                                   | 0/2500          |                   |                 |
|                                                   |                                                   |                 |                   |                 |
| Back Continue >                                   | 🖺 Save as draft                                   |                 |                   | × Ca            |
|                                                   |                                                   |                 |                   |                 |

13. At **'Contact details'** page, enter the details required. Click **'Continue**'.

| Ø                     |                      | 3                           | 4                 | 5               |
|-----------------------|----------------------|-----------------------------|-------------------|-----------------|
| Injured person        | Accident details     | Contact details             | Preview & declare | Acknowledgement |
| Organisation co       | ontact details       |                             |                   |                 |
| Organisation UEN      | 199000022K           |                             |                   |                 |
| Organisation name     | CKE MANUFACTURING    | PTE LTD                     |                   |                 |
| Mailing address       | 65 TAMPINES INDUSTRI | AL AVENUE 5 T5 @ TAMPINES S | SINGAPORE 528642  |                 |
|                       |                      |                             |                   |                 |
| No. of employees:     |                      |                             |                   |                 |
| 0 1 - 10<br>0 11 - 50 |                      |                             |                   |                 |
| 0 51 - 100            |                      |                             |                   |                 |
| 0 101 - 200           |                      |                             |                   |                 |
| O 201 & above         |                      |                             |                   |                 |
| Contact person        | 1                    |                             |                   |                 |
| NRIC/FIN              | S1234567W            |                             |                   |                 |
| Name                  | DAENG ARIFFIN BIN NO | ORDIN                       |                   |                 |
|                       |                      |                             |                   |                 |
| Email address         |                      |                             |                   |                 |
|                       |                      |                             |                   |                 |
| Contact no.           |                      |                             |                   |                 |
|                       |                      |                             |                   |                 |
|                       |                      |                             |                   | ]               |
| < Back Continue >     | Save as draft        |                             |                   | × Cano          |

14. Once you have completed the form, you will see a '**Preview and Declaration**' page.

• Check the information entered is correct before submission. To make amendments, click 'Edit' at the section where you wish to amend in the report.

• To submit your report, scroll to the bottom of the page and 'check' the box under the 'Declaration' section. Click 'Submit'.

|                       |                  |                    |           |           | 5               |
|-----------------------|------------------|--------------------|-----------|-----------|-----------------|
| Injured person        | Accident details | Contact details    | Preview & | declare   | Acknowledgement |
| Preview & declare     |                  |                    |           |           | 🖨 Print         |
| Report reference no.: | AC20             | 00406997           |           |           |                 |
| Report type:          | Wor              | k-related accident |           |           |                 |
| Submitted by:         | Emp              | loyer              |           |           |                 |
| Injured person        |                  |                    |           |           | ☑ Edit          |
| NAME                  | NRIC/FI          | N/PASSPORT NO      | PROFILE   | TYPE      | ACTION          |
| Worker's Name         | ID No            |                    | Employee  | Non-Fatal | Edit            |

You are deemed to have authorised MOM to give notice of this notification to your insurer (if applicable) in writing on your behalf, in accordance with your obligations under Section 35(3) of the Work Injury Compensation Act 2019. You are also deemed to have given consent for MOM/insurer to liaise with you for this work injury claim based on the contact details you have provided above.

### Accident details

When did the accident happen? 25/07/2017 03:00 PM Where did the accident happen? At another organisation's premises Address or location where the accident happened: BLK 1 387-K YEW TEE IND EST WOODLANDS RD SINGAPORE 677955 How did the accident happen? Slips and Trips Other Physical Workplace/Floor/Level Surfaces What objects or environment led to the accident? Describe the events leading to the accident: test

### Organisation contact details

| Organisation UEN:  | 19900022K                                                      |
|--------------------|----------------------------------------------------------------|
| Organisation name: | CKE MANUFACTURING PTE LTD                                      |
| Mailing address:   | 65 TAMPINES INDUSTRIAL AVENUE 5 T5 @ TAMPINES SINGAPORE 528642 |
| No. of employees:  | 101 - 200                                                      |
| NRIC/FIN:          | \$1234567W                                                     |
| Name:              | DAENG ARIFFIN BIN NOORDIN                                      |
| Email address:     | zakeeyya_mohamad_yusoff@mom.gov.sg                             |
| Contact no.:       | 66924045                                                       |

### Upload Supporting documents

Please upload these documents (where applicable):

- 1. Company's investigation report
- 2. Death certificate
- 3. Hospital discharge summary
- 4. Insurance policy schedule

5. Medical certificates

- 6. Salary vouchers
- 7. Worksheet on how the AME is calculated
- 8. Other relevant documents

### 🖉 Edit

#### 🖄 Edit

|                                                                                                    | $\mathbf{T}$             | Select a file from your computer<br>The uploaded file must be in PDF format. The                        | he file size allowed is 2 MB                             |                                    |  |  |  |  |
|----------------------------------------------------------------------------------------------------|--------------------------|----------------------------------------------------------------------------------------------------|----------------------------------------------------------|------------------------------------|--|--|--|--|
| Supp                                                                                                    | orting docum             | nents                                                                                                   |                                                          |                                    |  |  |  |  |
| DOC                                                                                                    | UMENT                    | DOCUMENT TITLE                                                                                          | UPLOAD INFO                                              | ACTION                             |  |  |  |  |
| No s                                                                                                    | upporting docur          | nents found                                                                                             |                                                          |                                    |  |  |  |  |
| Declaration     By submitting the incident report.     * I declare that the information given is accurate to the best of my knowledge. I will update MOM if there are further medical leave or light duty given.     * I am aware that legal action may be taken against me for knowingly providing false information.     * I agree that the above information given by me may be used or disclosed by MOM to other government agencies for carrying out their public function. |                          |                                                                                                    |                                                          |                                    |  |  |  |  |
| (                                                                                                    | Please not     Workplace | te that providing a false declaration to the Comm<br>safety and Health (Incident Reporting) Regulations | nissioner may constitute an offence under the Wo<br>ons. | vrk Injury Compensation Act or the |  |  |  |  |
| <                                                                                                    | Back Subr                | nit > 🛛 Save as draft                                                                                   |                                                          | × Cance                            |  |  |  |  |

15. Your report is submitted when you see the 'Acknowledgement' page. To email a copy of the report to parties to the incident, enter their emails at 'Email a copy to concerned parties of the incident (Optional)'.

| Ø                               |                                       |                                     |                           | 5               |
|---------------------------------|---------------------------------------|-------------------------------------|---------------------------|-----------------|
| Injured person                  | Accident details                      | Contact details                     | Preview & declare         | Acknowledgement |
| Success                         |                                       |                                     |                           |                 |
| Your report has been sut        | bmitted.                              |                                     |                           |                 |
|                                 |                                       |                                     |                           |                 |
|                                 |                                       |                                     |                           |                 |
|                                 |                                       |                                     |                           |                 |
| Acknowledgeme                   | nt                                    |                                     |                           | 🗇 Print         |
|                                 |                                       |                                     |                           |                 |
| Thank you for your report. The  | e report has been sent to the email   | address provided. You can downle    | oad the submitted report. |                 |
| If you do not hear from us with | hin one month, please contact us.     | vork injury compensation is compr   | eleu.                     |                 |
| Pedensillard data:              | 04/00/2017 04:20 DM                   |                                     |                           |                 |
| Submitted date.                 | 01/08/2017 04:30 PM                   |                                     |                           |                 |
| Report reierence no             | AC1/03/6361                           |                                     |                           |                 |
| (i) Note                        |                                       |                                     |                           |                 |
| It is a legal requireme         | ent to keep a copy of all reports for | 3 years from the time of the report |                           |                 |
|                                 |                                       |                                     |                           |                 |
| Email a copy to                 | concerned parties of                  | the incident (optional)             | )                         |                 |
|                                 |                                       |                                     |                           |                 |
|                                 |                                       |                                     |                           |                 |
|                                 |                                       |                                     |                           |                 |
| Email address1                  |                                       |                                     |                           |                 |
| Email addrard?                  |                                       |                                     |                           |                 |
| EThail duulessz                 |                                       |                                     |                           |                 |
|                                 |                                       |                                     |                           |                 |
| Send                            |                                       |                                     |                           |                 |
| Scild                           |                                       |                                     |                           |                 |
| Go to Homepage >                |                                       |                                     |                           |                 |
|                                 |                                       |                                     |                           |                 |

Updated as at 15 July 2021